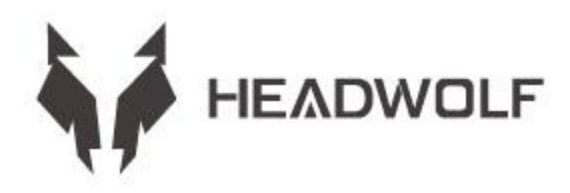

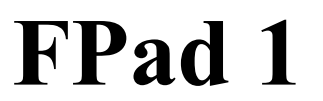

Guía del usuario

## INSTRUCCIONES SOBRE LA BATERÍA Y EL ALMACENAMIENTO

1. La duración de la batería varía en función de los hábitos personales

2. El tiempo de uso varía según la pantalla y el funcionamiento del software

La memoria operativa y el almacenamiento se definen utilizando los estándares de la industria de la siguiente manera 1GB=1000MB=1000\*1000KB=1000\*1000B el sistema define el almacenamiento de la siguiente manera:

1GB=1024MB=1024\*1024KB=1024\*1024\*1024B

### **ADVERTENCIA:**

1. Existe riesgo de explosión si se sustituye la batería por un modelo incorrecto no producido por el fabricante original. Deseche la batería sustituida de acuerdo con las leyes y reglamentos del lugar donde se encuentra el cliente

2. Los consumidores deben utilizar y comprar adaptadores de batería estándar del fabricante original y evitar el uso de adaptadores de corriente que están certificados para vivir y no cumplen con las especificaciones y normas

3. Si el producto no se utiliza durante mucho tiempo, preste atención al cambio de la cantidad de electricidad y cargue el producto regularmente para evitar el daño de la sobredescarga de la batería

# **CONOZCA EL EQUIPO**

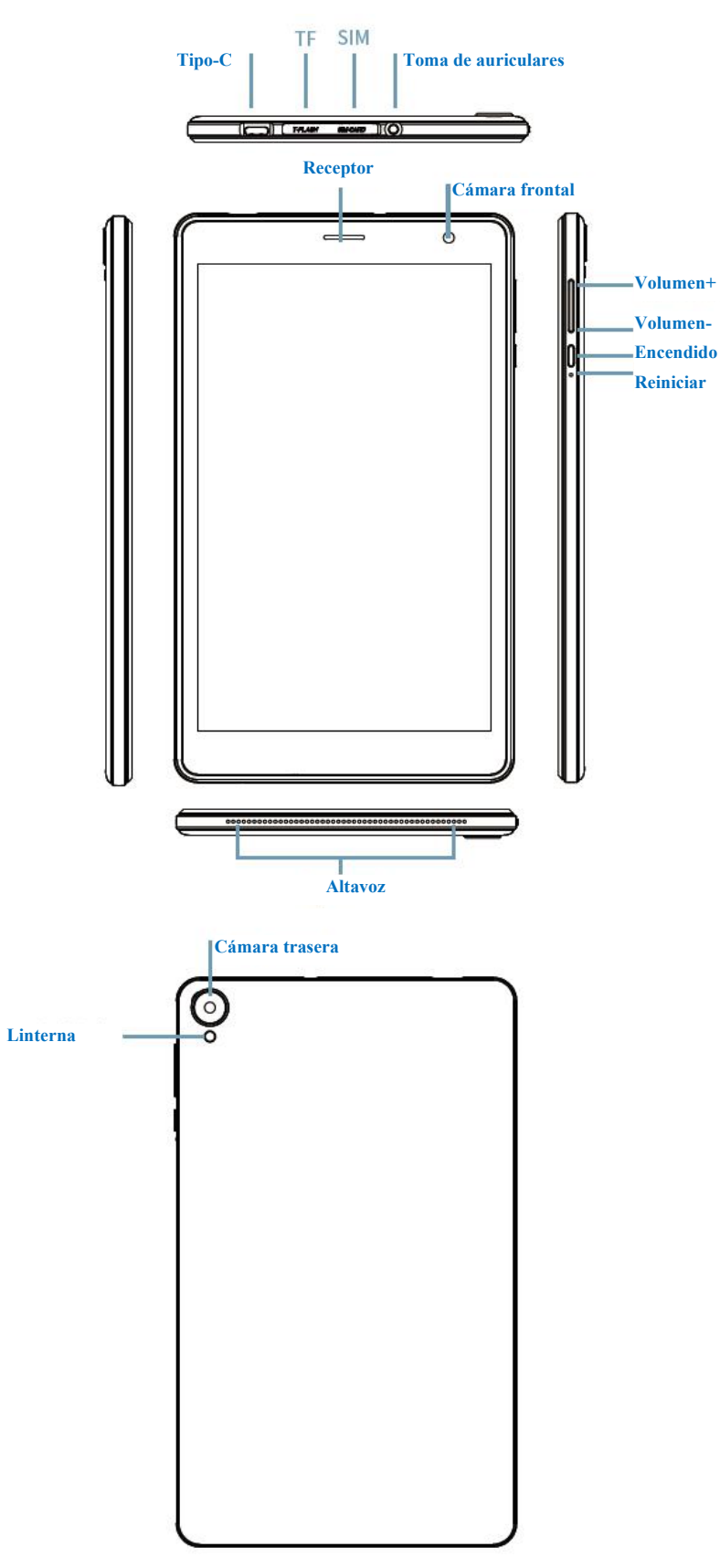

# **ESPECIFICACIONES TÉCNICAS**

| CPU                    | Unisoc T310                                                                                                    |
|------------------------|----------------------------------------------------------------------------------------------------|
| RAM+ROM                | 3GB+64GB                                                                                                    |
| Sensor de luz          | Sí                                                                                                    |
| BT                     | 5.0                                                                                                    |
| GPS                    | Sí                                                                                                    |
| win                    | 802. 11. ac/a/b/g/n 2. 4GHz/5GHz                                                                                                    |
| Tarjeta TF             | Sí                                                                                                    |
| Monitor                | 8" 800*1280                                                                                                    |
| Toque                  | Pantalla táctil capacitiva de 10 polos                                                                                                    |
| Batería                | 4000mAh                                                                                                    |
| MIC                    | Sí                                                                                                    |
| Altavoz                | Sí                                                                                                    |
| Sensor G               | Sí                                                                                                    |
| OTG                    | Sí                                                                                                    |
| OS                     | Android <sup>TM</sup> 11                                                                                                    |
| Cámara                 | Frontal 5MP+ Trasera 5MP AF                                                                                                    |
| Sim-card               | Sí                                                                                                    |
| Red                    | GMS+WCDMA+LTE                                                                                                    |
| Duración de la batería | Autonomía: reproducción de vídeo local a 1080P: 5 horas.                                                                                                    |
|                        | Nota: Estos son datos de pruebas de laboratorio. La duración real de la batería variará ligeramente en función del entorno y de la fuente utilizada por el cliente. |

Aviso: Todas las imágenes de este manual son solo de referencia. Las especificaciones y el diseño pueden cambiar sin previo aviso. Parte del almacenamiento indicado es utilizado por el sistema, por lo que el almacenamiento utilizable es menor. Android es una marca comercial de Google LLC.

## Pantalla de inicio

La pantalla de inicio es el punto de partida para utilizar el dispositivo. En la pantalla de inicio se han configurado algunas aplicaciones y gadgets útiles para tu comodidad.

Puede personalizar la pantalla de inicio en cualquier momento.

## Pantalla de previsualización

Pulse en cualquier lugar que no sea el icono de la pantalla de inicio y manténgalo pulsado.

Cambiar el fondo de pantalla, añadir widgets y la configuración del escritorio aparecen en la parte inferior de la pantalla.

## Añadir widgets a la pantalla de inicio

Toque el widget en la parte inferior de la pantalla de vista previa §£, mantenga pulsada la aplicación o el widget que desee, arrástrelo a la posición que desee y suéltelo.

## Cambiar el fondo de pantalla

Método 1: Vaya a Ajustes > Fondos de pantalla, temas y fuentes > Fondos de pantalla y elija sus fondos de pantalla preferidos. Método 2: Pulse en cualquier lugar que no sea el icono de la pantalla de inicio y mantenga pulsado, seleccione Cambiar fondo de pantalla en la parte inferior de la pantalla y, a continuación, seleccione el fondo de pantalla que le guste.

Mover la aplicación a otra pantalla

Mantenga pulsada la aplicación que desea mover, arrástrela a otra pantalla y, a continuación, suéltela donde desee colocarla.

### Desinstalar la aplicación

Mantenga pulsada la aplicación que desea eliminar, el programa aparecerá en la esquina superior izquierda, pulse para eliminar el programa.

### Panel de notificaciones e interruptor de acceso directo

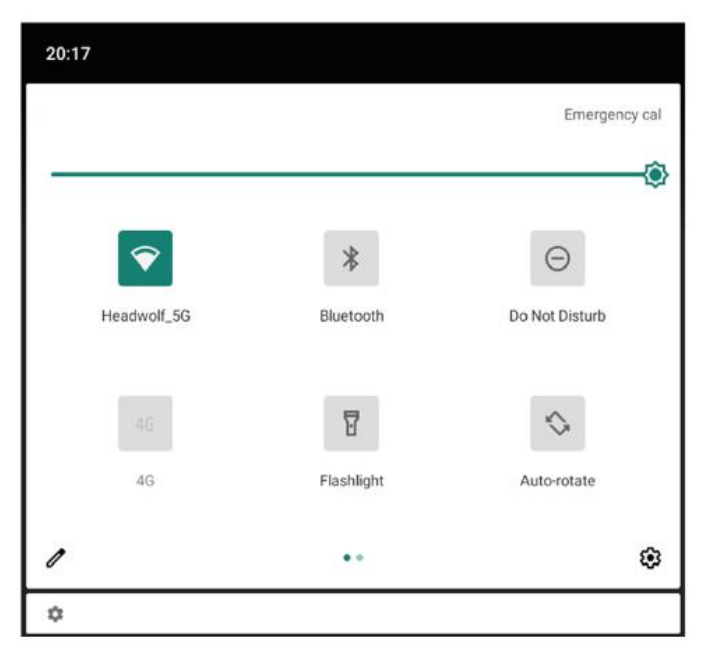

Deslice el dedo hacia abajo desde la parte superior de la pantalla para ver los mensajes de notificación del sistema y los interruptores de acceso directo. Pulse el interruptor de acceso directo para activar o desactivar rápidamente varias funciones comunes.

Puede realizar cualquiera de las siguientes acciones:

Para ver las notificaciones, deslice el dedo hacia abajo desde la parte superior de la pantalla.

Para cerrar el panel de notificaciones, deslice el dedo hacia arriba desde la parte inferior de la pantalla.

Para eliminar una notificación, deslice el dedo hacia la izquierda o hacia la derecha en la notificación.

Para desactivar una notificación, deslice hacia la izquierda la notificación que desea procesar y pulse Para eliminar todas las notificaciones, pulse en la parte inferior del panel de notificaciones.

Para abrir el panel de ajustes de acceso directo, deslice dos veces hacia abajo desde la parte superior de la pantalla. Para cerrar el panel de acceso directo de Ajustes, deslice el dedo hacia arriba desde la parte inferior de la pantalla.

## Cierre forzoso

Pulse de forma prolongada el botón de encendido durante más de 10 segundos para que se apague de forma forzada.

### Red

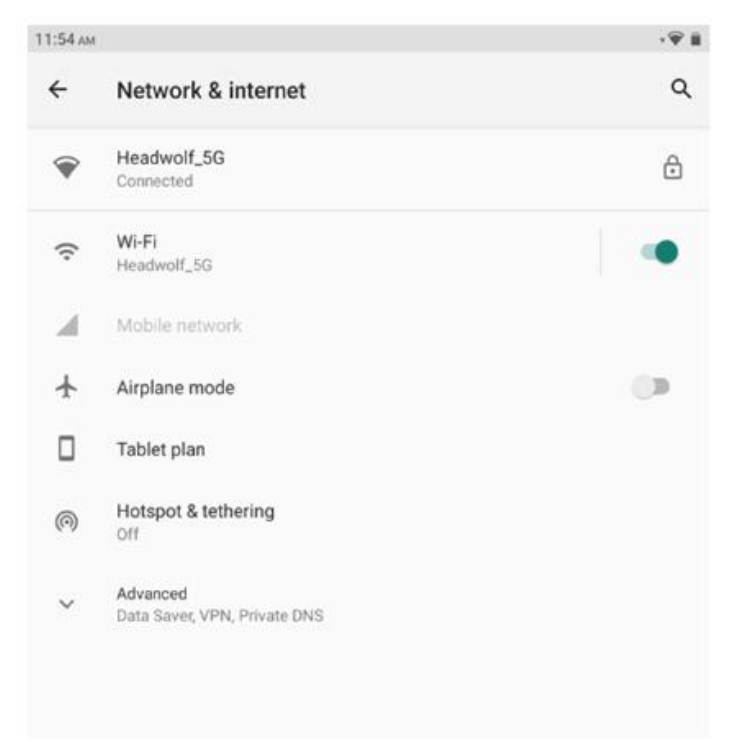

Antes de conectarse a Internet, debe configurar su red inalámbrica. Configurar una red WLAN

\* Configurar la red móvil

Configurar una red VPN

También puede compartir su red móvil con otras personas configurando un hotspot.

# Cómo configurar una red WLAN

1. Seleccione Configuración > WLAN.

2. Inicie el módulo WLAN, toque un punto de acceso WLAN en la lista e introduzca la contraseña WLAN para conectarse a Internet.

## \* Configurar la red móvil

- 1. Vaya a Ajustes > Redes móviles.
- 2. Abra el servicio de su operador y luego habilite la red de datos móviles.

Nota: Necesita una tarjeta SIM válida con servicios de datos. Si no tiene una tarjeta SIM, póngase en contacto con su operador.

## Cómo configurar una red VPN

Puede utilizar una VPN para conectarse y acceder a recursos en una red de área local, como una red corporativa. Es posible que tenga que configurar la VPN antes de utilizarla Para más detalles, póngase en contacto con su administrador de red. Para definir una o varias configuraciones de VPN, puede:

1. Ir a Configuración > Configuración general > VPN.

2. Pulse + para editar el perfil de la VPN, incluyendo el nombre del servidor, el tipo de servidor y la dirección del servidor, y luego pulse para guardar la configuración.

3. Pulse el nombre del servidor VPN, introduzca el nombre de usuario y la contraseña, y pulse Conectar para conectarse a la red VPN.

4. Mantenga pulsado el nombre del servidor VPN para modificar o eliminar la VPN.

## \* Establecer el punto de acceso.

Puede utilizar un punto de acceso personal para compartir una conexión a Internet con un ordenador u otro dispositivo. Vaya a Configuración > Hotspots personales y haga lo siguiente:

1. Abra la barra de estado junto a su hotspot para compartirlo.

2. Pulse Red para compartir para establecer el tipo de red para compartir.

3. Pulse Configuración de la zona activa para configurar una zona activa

También están disponibles el uso compartido de la red Bluetooth y el uso compartido de la red USB.

Nota: indique a sus amigos su SSID y contraseña de red y ellos podrán compartir su red móvil.

## sincrónico

Puede transferir datos entre el dispositivo y el ordenador. Transfiera música, imágenes, vídeos, documentos, archivos del paquete de aplicaciones Android (APK) y mucho más.

## Conecte su dispositivo al ordenador

Utilice el cable de datos para conectar su dispositivo al ordenador y deslice el dedo hacia abajo desde la parte superior de la pantalla para ver los archivos que se están transfiriendo por USB en la barra de notificaciones.

## Seleccione el modo de conexión del ordenador

Puede elegir cómo conectar su ordenador:

Solo carga: Seleccione este modo Si desea que el dispositivo se cargue completamente lo antes posible.

Transferencia de archivos Seleccione este modo si desea transferir archivos multimedia como fotos, vídeos y tonos de llamada entre el dispositivo y el ordenador. Ver fotos: Seleccione este modo si desea enviar solo fotos y vídeos entre el dispositivo y el ordenador.

## Instale el APK

Realice los siguientes pasos:

Debe configurar el dispositivo para permitir la Instalación de aplicaciones desde fuentes desconocidas.

Vaya a Ajustes > Gestión de aplicaciones, haga clic en En la esquina superior derecha para acceder a los permisos especiales de las aplicaciones, haga clic en Instalar aplicación desconocida, busque Gestión de archivos y abra los permisos para permitir las aplicaciones de esta fuente.

En el modo de transferencia de archivos, los archivos APK se copian del ordenador al dispositivo.

Abra el paquete de instalación localmente en el Administrador de archivos, vea el archivo APK e instálelo.

# Configuración

Establecer el idioma

| 11:54 ам |                                              | • <b>₩</b> | 11:55 AM |                         | ·♥ ii |
|----------|----------------------------------------------|------------|----------|-------------------------|-------|
| ÷        | System                                       | ۹          | ÷        | Languages               | ۹ :   |
| •        | Languages & input<br>Sogou Keyboard          |            | 1        | English (United States) | =     |
| C        | Gestures                                     |            | 2        | 简体中文(中国)                | =     |
| 0        | Date & time<br>GMT+08:00 China Standard Time |            | 3        | 日本語 (日本)                | =     |
|          | Navigation bar<br>Navigation bar settings    |            | +        | Add a language          |       |
| ~        | Advanced<br>Reset options, Multiple users    |            |          |                         |       |

- 1. Seleccione Ajustes > Ajustes generales > Idioma y método de entrada > Idioma.
- 2. Seleccione el idioma que desea añadir.

## Configuración de la pantalla de bloqueo

Seleccione Ajustes > Contraseña, huella dactilar y reconocimiento facial > Contraseña y seleccione el modo de bloqueo de pantalla que desea establecer.

## Configurar la voz

Seleccione Ajustes > Sonido y vibración. Puede configurar el silencio, la vibración y el tono de llamada. También puede ajustar el volumen del sonido.

## Modo de protección de la batería

Seleccione Ajustes > Gestión de la batería > Modo de protección de la batería. Toque la barra de estado junto al modo de protección de la batería para activar o desactivar esta función.

### Modelo de cuidado de los ojos y orientación sanitaria

### El modo que esconde un ojo

Si usted activa el modo de protección ocular, puede cambiar el color de la pantalla a ámbar, lo que reduce eficazmente la radiación de luz azul y hace más cómoda la visualización de la pantalla o la lectura de texto en un entorno de luz tenue.

Para activar el modo de protección ocular, ve a Ajustes > Pantalla y brillo > Modo de protección ocular. Pulse el estado actual para activar/desactivar el modo de protección ocular.

Ajuste la temperatura del color: Después de activar el modo de protección ocular, puede ajustar la temperatura del color deslizando el control deslizante según sea necesario.

Abra el modo de protección ocular regularmente: Vaya a Ajustes > Pantalla y brillo > Modo de protección ocular, haga clic en el botón de estado junto a abrir el modo de protección ocular con regularidad y establezca la hora de inicio/finalización según **sea necesario**.

Guía de salud

Utilice el dispositivo en un lugar bien iluminado. Mantenga una distancia adecuada entre sus ojos y la pantalla cuando utilice el dispositivo y cierre los ojos o mire a lo lejos después de utilizar el dispositivo durante un periodo de tiempo para evitar la fatiga ocular.

### Restablecimiento de datos de fábrica

La restauración de los ajustes de fábrica borrará todos los datos de la memoria interna del dispositivo. Antes de restaurar los ajustes de fábrica, haga una copia de seguridad de los datos importantes del dispositivo. Vaya a Ajustes > Ajustes generales > Restaurar ajustes de fábrica y haga clic en Restaurar ajustes de fábrica.

### Actualización del sistema

Cuando hay una nueva versión del software del sistema, el dispositivo le recuerda automáticamente que debe descargar e instalar la actualización.

Seleccione Ajustes > Acerca de Local > Actualización del sistema para ver la versión actual o comprobar manualmente si hay una nueva versión.

Nota: Se recomienda a los usuarios que actualicen el sistema a través de los canales oficiales. Actualizar el sistema a través de canales no oficiales puede conllevar riesgos de seguridad.

### Advertencia:

### Prevenir la pérdida de audición

Si utiliza auriculares, controle el volumen adecuado para evitar daños auditivos.

Nota: Es posible que tenga que comprar auriculares adicionales.

Tenga cuidado al utilizar el equipo en un coche o una bicicleta

Priorice siempre su seguridad y la de los demás. Obedezca la ley. Las leyes y normativas locales pueden regular el uso de dispositivos electrónicos móviles, como el suyo, mientras conduce un coche o va en bicicleta.

Deshágase de acuerdo con las leyes y normativas locales

Cuando su equipo haya alcanzado su vida útil, no lo exprima, lo queme, lo sumerja en agua ni lo deseche de ninguna manera que infrinja las leyes y normativas locales. Algunas piezas internas pueden explotar, tener fugas o efectos ambientales adversos si no se manipulan adecuadamente.

Consulte la información sobre reciclaje y medio ambiente para obtener más información. Mantenga el equipo y los accesorios fuera del alcance de los niños Los pequeños componentes que contiene este dispositivo pueden suponer un riesgo de asfixia para los bebés y los niños pequeños. Además, la pantalla de cristal puede romperse o agrietarse si se cae o se arroja sobre una superficie dura.

## Proteger los datos y el software

No borre archivos desconocidos ni cambie los nombres de los archivos o directorios creados por otros. De lo contrario, el software del dispositivo podría no funcionar.

Tenga en cuenta que el acceso a los recursos de la red hace que los dispositivos sean vulnerables a los virus informáticos, a los hackers, a los programas espía y a otros actos malintencionados que pueden dañar los dispositivos, el software o los datos. Debes asegurarte de que tus dispositivos están adecuadamente protegidos con cortafuegos, software antivirus y antispyware, y de que mantienes dicho software actualizado.

Mantenga el dispositivo alejado de aparatos domésticos, como ventiladores, radios, altavoces de gran potencia, aparatos de aire acondicionado y hornos microondas. Los fuertes campos magnéticos generados por los aparatos eléctricos pueden corromper los datos de las pantallas y los dispositivos.

Preste atención al calor generado por su equipo

Algunas piezas pueden calentarse mucho cuando se enciende el aparato o se carga la batería. La temperatura que alcanzan estos componentes depende de la frecuencia de la actividad del sistema y de la cantidad de energía de la batería. El contacto con el cuerpo (incluso a través de la ropa) durante demasiado tiempo puede hacer que se sienta incómodo e incluso puede quemar su piel. No mantenga las manos, las rodillas o cualquier otra parte del cuerpo en contacto con la parte caliente del aparato durante demasiado tiempo.

## Solución de problemas

Se muestra memoria insuficiente durante la instalación de la aplicación. Procedimiento Libere algo de memoria e intente la instalación de nuevo.

La pantalla táctil no funciona o no es sensible

Por favor, pulse prolongadamente el botón de encendido primero para apagar a la fuerza. A continuación, realice una pulsación larga del botón de encendido para arrancar con normalidad.

# No se ha podido iniciar o el sistema se ha bloqueado

Por favor, primero cargue la batería durante media hora, y luego presione prolongadamente el botón de encendido para apagar a la fuerza. Por último, pulse prolongadamente el botón de encendido para que se inicie normalmente. No puede acceder a Internet a través de una red inalámbrica Reinicie el router inalámbrico o vaya a Configuración para reiniciar la WLAN.

## No se puede activar la tableta desde el modo de reposo

Por favor, pulse prolongadamente el botón de encendido primero para apagar a la fuerza. A continuación, pulse prolongadamente el botón de encendido para que se inicie normalmente.

# SERVICIO DE EXTENSIÓN DE LA GARANTÍA DE HEADWOLF

Todos los usuarios de Headwolf pueden disfrutar del servicio gratuito de ampliación de la garantía.

Por favor, actívelo en nuestra página web oficial https://www. headwolf. net/pages/as

Por favor, envíenos un correo electrónico para cualquier pregunta sobre el uso del producto. Le responderemos lo antes posible.

service@headwolf.net

## DECLARACIONES DE PROTECCIÓN DEL MEDIO AMBIENTE

### Tabla de sustancias peligrosas

| Nombre de la pieza                                              | Tablero<br>principal | Monitor | Plástico | Metal | Batería | Accesorio |
|-----------------------------------------------------------------|----------------------|---------|----------|-------|---------|-----------|
| Plomo(Pb)                                                       | 0                    | 0       | 0        | 0     | 0       | 0         |
| Mercurio(Hg)                                                    | 0                    | 0       | 0        | 0     | 0       | 0         |
| Cadmio(Cd)                                                      | 0                    | 0       | 0        | 0     | 0       | 0         |
| Cromo hexavalente                                               | 0                    | 0       | 0        | 0     | 0       | 0         |
| Bifenilos<br>polibromados (PBB)                                 | 0                    | 0       | 0        | 0     | 0       | 0         |
| Bifenilos<br>polibromados<br>(PBDE)                             | 0                    | 0       | 0        | 0     | 0       | 0         |
| Butilbencilftalato<br>(BBP)                                     | 0                    | 0       | 0        | 0     | 0       | 0         |
| Ftalato de dibutilo<br>(DBP)                                    | 0                    | 0       | 0        | 0     | 0       | 0         |
| Ftalato de<br>diisobutilo (DIBP)                                | 0                    | 0       | 0        | 0     | 0       | 0         |
| Ftalato de<br>dietilhexilo (DEHP)                               | 0                    | 0       | 0        | 0     | 0       | 0         |
| Periodo de uso<br>respetuoso con el<br>medio ambiente<br>(EFUP) | 10                   | 10      | 10       | 10    | 5       | 5         |

O: Señala que esta sustancia peligrosa contenida en todos los materiales homogéneos de esta pieza está por debajo de los requisitos de límite GB/T 26572-2011

El período de uso solo es válido cuando el producto se utiliza en las condiciones definidas en el manual del producto.

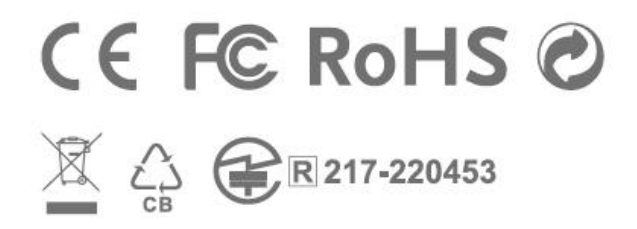

Hecho en China